# 使用Catalyst 9800 WLC配置DNA空间强制网络门 户

# 目录

简介 先决条件 要求 使用的组件 背景信息 配置 网络图 将9800控制器连接到思科DNA空间 在DNA空间上创建SSID 9800控制器上的ACL和URL过滤器配置 DNA空间上没有RADIUS服务器的强制网络门户 9800控制器上的Web身份验证参数映射配置 在9800控制器上创建SSID 在9800控制器上配置策略配置文件 在9800控制器上配置策略标记 在DNA空间上具有RADIUS服务器的强制网络门户 9800控制器上的Web身份验证参数映射配置 9800控制器上的RADIUS服务器配置 在9800控制器上创建SSID 在9800控制器上配置策略配置文件 在9800控制器上配置策略标记 配置全局参数映射 在DNA空间上创建门户 在DNA空间上配置强制网络门户规则 从DNA空间获取特定信息 DNA空间使用哪些IP地址? DNA空间登录门户使用哪个URL? DNA空间的RADIUS服务器详细信息是什么? 验证 故障排除 常见问题 永远在线跟踪 条件调试和无线电主动跟踪 成功尝试的示例

# 简介

本文档介绍如何在Cisco DNA空间上配置强制网络门户。

# 先决条件

本文档允许Catalyst 9800无线LAN控制器(C9800 WLC)上的客户端使用DNA空间作为外部Web身份 验证登录页。

## 要求

Cisco 建议您了解以下主题:

- 对9800无线控制器的命令行界面(CLI)或图形用户界面(GUI)访问
- 思科DNA空间

## 使用的组件

本文档中的信息基于以下软件和硬件版本:

• 9800-L控制器版本16.12.2s

本文档中的信息都是基于特定实验室环境中的设备编写的。本文档中使用的所有设备最初均采用原 始(默认)配置。如果您的网络处于活动状态,请确保您了解所有命令的潜在影响。

## 背景信息

Web身份验证是一种简单的第3层身份验证方法,不需要请求方或客户端实用程序。这可以做到

a)使用C9800 WLC上的"内部"页面(按原样或进行修改)

b)将自定义登录捆绑包上传到C9800 WLC

c)外部服务器上托管的自定义登录页

利用DNA Spaces提供的强制网络门户,实质上是一种在C9800 WLC上为客户端实施外部Web身份 验证的方法。

外部Web身份验证过程详见

: <u>https://www.cisco.com/c/en/us/td/docs/wireless/controller/9800/config-guide/web-authentication/b-configuring-web-based-authentication-on-cisco-catalyst-9800-series-controllers/m-external-web-authentication-configuration.html</u>

在C9800 WLC上,虚拟IP地址定义为全局参数映射,通常为192.0.2.1

配置

网络图

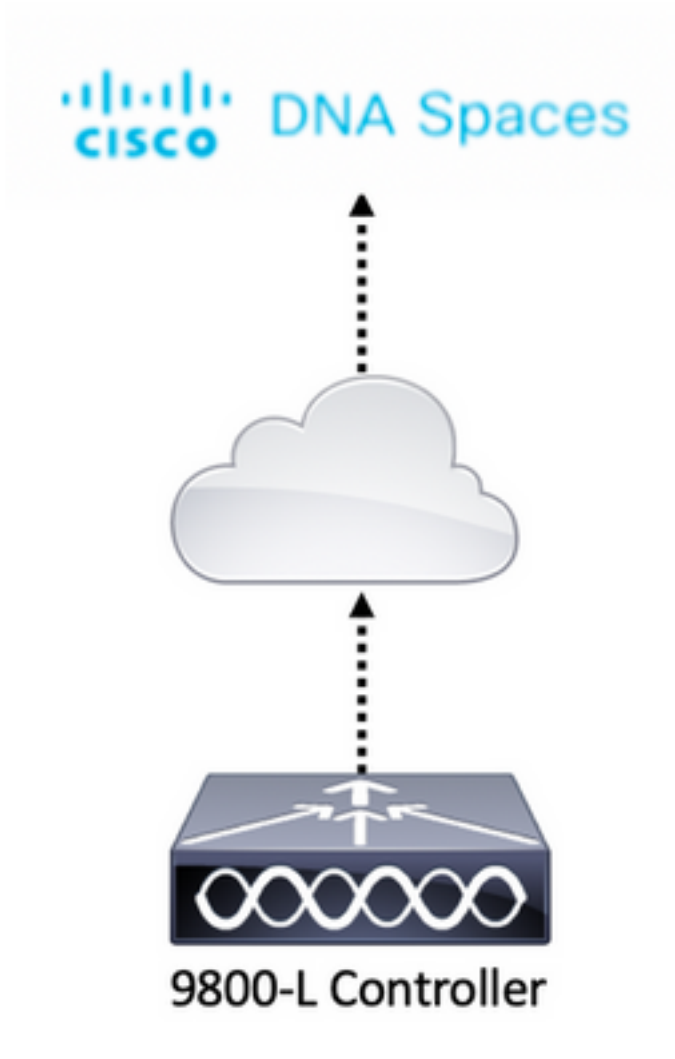

# 将9800控制器连接到思科DNA空间

控制器需要通过任何选项(直接连接、通过DNA空间连接器或CMX Tethering)连接到DNA空间。 在本例中,虽然强制网络门户的配置方式对所有设置都相同,但直接连接选项仍在使用。

要将控制器连接到思科DNA空间,它必须能够通过HTTPS访问思科DNA空间云。有关如何将 9800控制器连接到DNA空间的更多信息,请参阅以下链接:<u>DNA空间 — 9800控制器直接连接</u>

# 在DNA空间上创建SSID

步骤1:点击DNA空间控制面板中的强制网络门户:

#### ■ Cisco DNA Spaces A

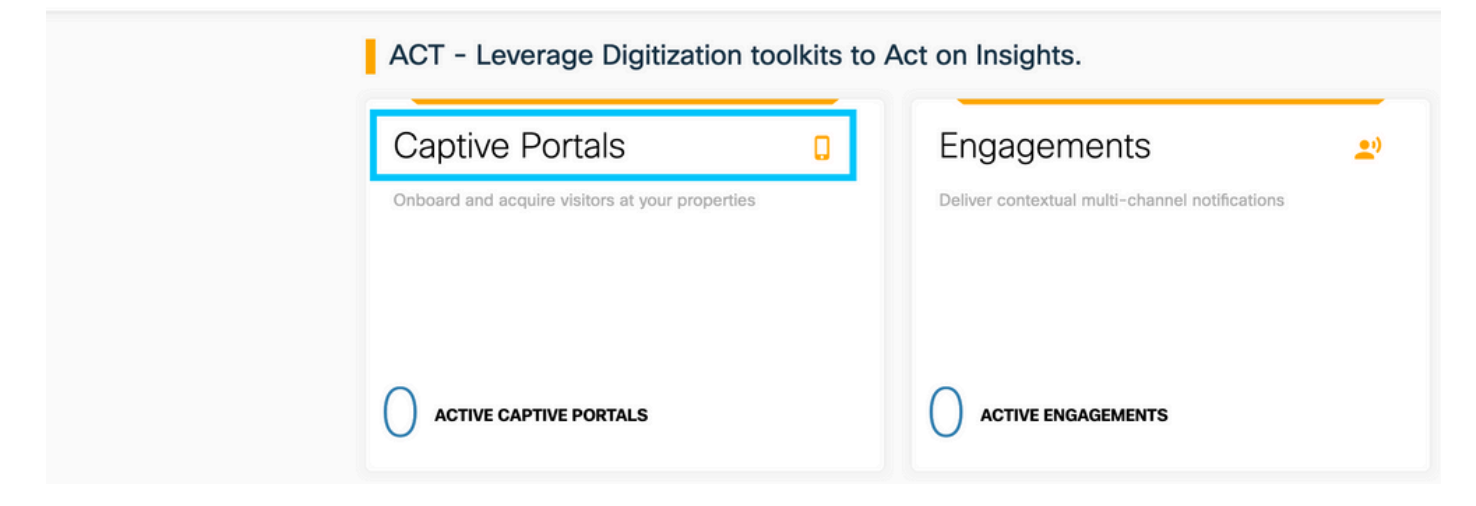

第二步:打开强制网络门户特定菜单,点击页面左上角的三行图标,然后点击SSID:

| $\leftarrow$ $\rightarrow$ C $\textcircled{a}$    | 🛛 🔒 https://dnaspaces | .io/captiveportal/portal •••                                                              |
|---------------------------------------------------|-----------------------|-------------------------------------------------------------------------------------------|
| Cisco DNA Spaces                                  | Captive Port          | als                                                                                       |
| Portal     Cantive Portal Pules                   |                       | Import Portal                                                                             |
|                                                   |                       |                                                                                           |
| A User Management                                 | >                     | No portal Created                                                                         |
| <ul> <li>Access Code</li> <li>Settings</li> </ul> | PORTALS               | Invite new Portal Members or modify permissions for existing ones from the Portal section |

第三步:单击**Import/Configure SSID**,选择**CUWN(CMX/WLC)**作为"Wireless Network"类型并输入 SSID名称:

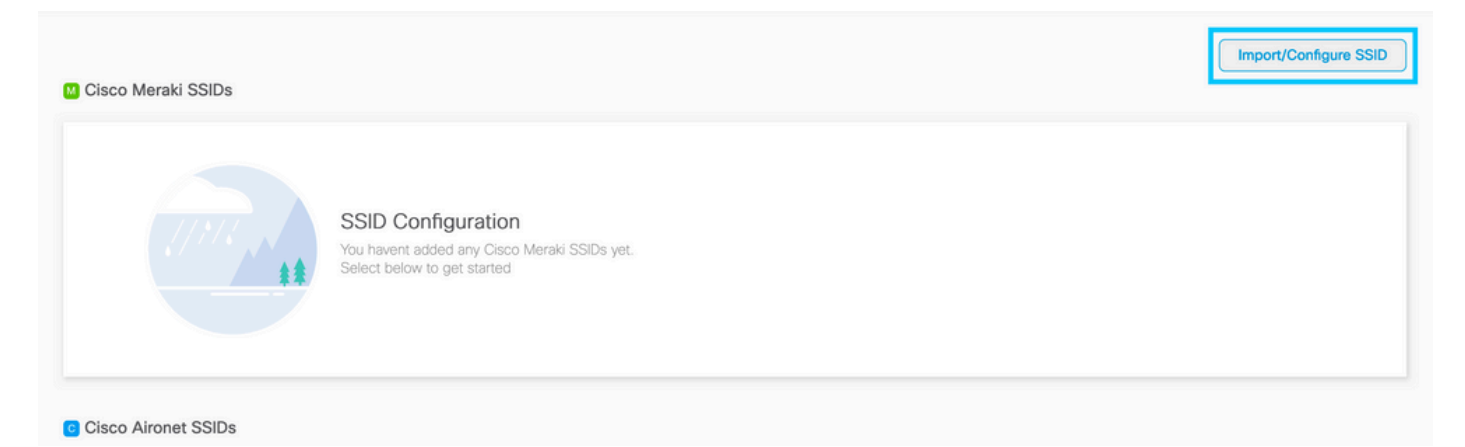

# 9800控制器上的ACL和URL过滤器配置

在完成身份验证之前,不允许来自无线客户端的流量进入网络。在Web身份验证情况下,为了完成 身份验证,无线客户端连接到此SSID,接收IP地址,然后将客户端策略管理器状态移至 Webauth\_reqd状态。由于客户端尚未进行身份验证,因此会丢弃来自客户端IP地址的所有流量,但 DHCP、DNS和HTTP除外(这些流量会被拦截并重定向)。

默认情况下,设置Web-auth WLAN时,9800会创建硬编码预身份验证ACL。这些硬编码ACL允许 DHCP、DNS和流向外部Web身份验证服务器的流量。所有其余部分会像任何http流量一样重定向

但是,如果需要允许特定非HTTP流量类型通过,则可以配置预身份验证ACL。然后,您需要模拟现 有硬编码预身份验证ACL的内容(从本部分的第1步开始),并根据您的需求对其进行扩充。

步骤1:检验当前的硬编码ACL

CLI 配置:

Andressi-9800L#show ip access list

Extended IP access list WA-sec-34.235.248.212 10 permit tcp any host 34.235.248.212 eq www 20 permit tcp any host 34.235.248.212 eq 443 30 permit tcp host 34.235.248.212 eq 443 40 permit tcp host 34.235.248.212 eq 443 any 50 permit tcp any any eq domain 60 permit udp any any eq domain 70 permit udp any any eq bootpc 80 permit udp any any eq bootps 90 deny ip any any

Extended IP access list WA-v4-int-34.235.248.212 10 deny tcp any host 34.235.248.212 eq www 20 deny tcp any host 34.235.248.212 eq 443 30 permit tcp any any eq www 40 permit tcp any host 192.0.2.1 eq 443 WA-sec-34.235.248.212就是这样调用的,因为它是一个自动Web身份验证(WA)安全(sec)ACL或门 户ip"34.235.248.212"。安全ACL定义了允许的内容(在允许时)或丢弃的内容(在拒绝时)

Wa-v4-int是拦截ACL,即传送ACL或重定向ACL,定义哪些内容发送到CPU进行重定向(在允许时 )或者哪些内容发送到数据平面(在拒绝时)。

WA-v4-int34.235.248.212首先应用于来自客户端的流量,并将指向DNA空间门户IP 34.235.248.212的HTTP流量保留在数据平面上(尚未丢弃或转发操作,只需移交给数据平面)。它 将所有HTTP流量发送到CPU(除了由Web服务器服务的虚拟IP流量外,重定向除外)。其他类型 的流量则提供给数据平面。

WA-sec-34.235.248.212允许发往您在Web身份验证参数映射中配置的DNA空间IP 34.235.248.212的HTTP和HTTPS流量,还允许DNS和DHCP流量并丢弃其余流量。要拦截的 HTTP流量在到达此ACL之前已被拦截,因此无需由此ACL覆盖。

**注**:要获取ACL中允许的DNA空间的IP地址,请在ACL配置部分下的**在DNA空间上创建** SSID部分的第3步中创建的SSID中单击Configure Manually选项。一个示例位于文档末尾的 "DNA空间使用哪些IP地址"部分。

DNA空间使用2个IP地址,并且步骤1中的机制只允许一个门户IP。要允许对更多HTTP资源进行预 身份验证访问,您需要使用URL过滤器,该过滤器会在与您在URL过滤器中输入其URL的网站相关 的IP动态地造成拦截(重定向)和安全(预身份验证)ACL的漏洞。动态监听DNS请求,使9800获 知这些URL的IP地址并将其动态添加到ACL。 第二步:配置URL过滤器以允许DNA空间域。导航到Configuration > Security > URL Filters,点击 +Add并配置列表名称,选择PRE-AUTH作为类型,操作为PERMIT,URLsplash.dnaspaces.io(如果 使用EMEA门户,则选择.eu):

| A | dd URL Filter |                                                   |                | ×  |
|---|---------------|---------------------------------------------------|----------------|----|
|   | List Name*    | DNASpaces                                         |                |    |
|   | Туре          | PRE-AUTH                                          |                |    |
|   | Action        |                                                   |                |    |
|   | URLs          | Enter a URL every new line<br>splash.dnaspaces.io |                |    |
|   |               |                                                   |                |    |
|   |               |                                                   |                |    |
|   |               |                                                   |                |    |
|   |               |                                                   |                |    |
|   |               |                                                   |                |    |
|   |               |                                                   | G              |    |
|   |               |                                                   |                |    |
|   | Cancel        |                                                   | Apply to Devic | ce |

### CLI 配置:

Andressi-9800L(config)#urlfilter list

Andressi-9800L(config-urlfilter-params)#action permit

Andressi-9800L(config-urlfilter-params)#url splash.dnaspaces.io

可以将SSID配置为使用RADIUS服务器或不使用RADIUS服务器。如果会话持续时间、带宽限制或 无缝调配Internet在强制网络门户规则配置的**操作**部分配置,则需要使用RADIUS服务器配置 SSID,否则无需使用RADIUS服务器。两种配置都支持DNA空间上的各种门户。

# DNA空间上没有RADIUS服务器的强制网络门户

### 9800控制器上的Web身份验证参数映射配置

步骤1:导航到**配置>安全> Web身份验证**,单击**+添加**以创建新的参数映射。在弹出的窗口中,配置 参数映射名称,然后选择Consent作为类型:

| Create Web Auth Param    | neter        | 3                 |
|--------------------------|--------------|-------------------|
| Parameter-map name*      | DNASpaces-PM |                   |
| Maximum HTTP connections | 1-200        |                   |
| Init-State Timeout(secs) | 60-3932100   |                   |
| Туре                     | consent 🔹    |                   |
| $\bigcirc$ Close         |              | ✓ Apply to Device |

第二步:单击上一步中配置的参数映射,导航到**Advanced**选项卡,然后输入Redirect for log-in URL、Append for AP MAC Address、Append for Client MAC Address、Append for WLAN SSID and portal IPv4 Address,如图所示,单击Update & Apply: General Advanced

| Redirect to external server            |                      |  |  |
|----------------------------------------|----------------------|--|--|
| Redirect for log-in                    | https://splash.dnasp |  |  |
| Redirect On-Success                    |                      |  |  |
| Redirect On-Failure                    |                      |  |  |
| Redirect Append for AP MAC Address     | ap_mac               |  |  |
| Redirect Append for Client MAC Address | client_mac           |  |  |
| Redirect Append for WLAN SSID          | wlan                 |  |  |
| Portal IPV4 Address                    | 34.235.248.212       |  |  |
| Portal IPV6 Address                    | XIXIXIXIX            |  |  |
| Customized page                        |                      |  |  |
| Login Failed Page                      | Ø                    |  |  |
| Login Page                             | Ø                    |  |  |
| Logout Page                            | Ø                    |  |  |
| Look Consect Deer                      | 07                   |  |  |

**注意:**要获取启动页URL和IPv4重定向地址,请点击DNA空间的SSID页面中的**Configure** Manually(手动配置)选项。本文档末尾的"DNA空间门户使用哪个URL?"中对此进行了说明

**注意**:Cisco DNA Spaces门户可以解析为两个IP地址,但9800控制器只允许配置一个IP地址 ,选择其中任一IP地址并在参数映射上将其配置为门户IPv4地址。

注:确保虚拟IPv4和IPv6地址都在全局Web身份验证参数映射中配置。如果未配置虚拟 IPv6,客户端有时会被重定向到内部门户,而不是配置的DNA空间门户。这就是必须始终配 置虚拟IP的原因。"192.0.2.1"可以配置为虚拟IPv4,而FE80:0:0:903A::11E4配置为虚拟 IPV6。除了这些IP,很少有或根本没有理由使用其它IP。

### CLI 配置:

```
Andressi-9800L(config)#parameter-map type webauth
Andressi-9800L(config-params-parameter-map)#type consent
Andressi-9800L(config-params-parameter-map)#timeout init-state sec 600
Andressi-9800L(config-params-parameter-map)#redirect for-login
```

Andressi-9800L(config-params-parameter-map)**#redirect append ap-mac tag ap\_mac** Andressi-9800L(config-params-parameter-map)**#redirect append wlan-ssid tag wlan** Andressi-9800L(config-params-parameter-map)**#redirect append client-mac tag client\_mac** Andressi-9800L(config-params-parameter-map)**#redirect portal ipv4** 

Andressi-9800L(config-params-parameter-map)#logout-window-disabled Andressi-9800L(config-params-parameter-map)#success-window-disabled

#### 在9800控制器上创建SSID

步骤1:导航到**配置>标签和配置文件> WLAN**,单击**+添加。**配置配置文件名称、SSID并启用 WLAN。确保SSID名称与**在DNA空间上创建SSID**部分步骤3中配置的名称相同。

| Add WLAN *       |               |                |     |                 |  |  |
|------------------|---------------|----------------|-----|-----------------|--|--|
| General Security | Advanced      |                |     |                 |  |  |
| Profile Name*    | 9800DNASpaces | Radio Policy   | All |                 |  |  |
| SSID*            | 9800DNASpaces | Broadcast SSID |     |                 |  |  |
| WLAN ID*         | 3             |                |     |                 |  |  |
| Status           |               |                |     |                 |  |  |
|                  |               |                |     |                 |  |  |
|                  |               |                |     |                 |  |  |
|                  |               |                |     |                 |  |  |
|                  |               |                |     |                 |  |  |
|                  |               |                |     |                 |  |  |
| 5 Cancel         |               |                |     | Apply to Device |  |  |

第二步:导航到**Security > Layer2。将Layer 2 Security Mode设置为None**,确保MAC Filtering处于 禁用状态。

| Add W    | LAN           |          |        |                       | ×                  |
|----------|---------------|----------|--------|-----------------------|--------------------|
| Genera   | Security      | Advanced |        |                       |                    |
| Layer2   | Layer3        | AAA      |        |                       |                    |
| Layer 2  | Security Mode |          | None 🔻 | Fast Transition       | Adaptive Enabled 🗸 |
| MAC Fi   | Itering       |          |        | Over the DS           |                    |
| Transiti | on Mode WLAN  | ID       | 0      | Reassociation Timeout | 20                 |
|          |               |          |        |                       |                    |
|          |               |          |        |                       |                    |
|          |               |          |        |                       |                    |
|          |               |          |        |                       |                    |
| ື Ca     | ncel          |          |        |                       | Apply to Device    |

第三步:导航到**Security > Layer3。**启用Web策略,配置Web身份验证参数映射。单击**Apply to** Device。

| Edit WLAN                            | ١                                               |                                              |                                   | × |
|--------------------------------------|-------------------------------------------------|----------------------------------------------|-----------------------------------|---|
| General                              | Security                                        | Advanced                                     | Add To Policy Tags                |   |
| Layer2                               | Layer3                                          | AAA                                          |                                   |   |
| Web Pol                              | icy                                             |                                              | Show Advanced Settings >>>        |   |
| Web Aut                              | th Parameter                                    | Мар                                          | DNASpacesPM v                     |   |
| Authenti                             | cation List                                     |                                              | Select a value 🔻 (i)              |   |
| For Local<br>the config<br>exists on | l Login Method<br>guration 'aaa a<br>the device | d List to work, pleas<br>authorization netwo | se make sure<br>rk default local' |   |

### 在9800控制器上配置策略配置文件

步骤1:导航到**Configuration > Tags & Profiles > Policy**,然后创建新的策略配置文件或使用默认策略 配置文件。在访问策略(Policies)选项卡中,配置客户端VLAN并添加URL过滤器。

| E | dit Policy Pro                   | ofile           |               |          |          |             |                  |   | × |
|---|----------------------------------|-----------------|---------------|----------|----------|-------------|------------------|---|---|
|   | General                          | Access Policies | QOS and AVC   | Mobility | Advanced |             |                  |   |   |
|   | RADIUS Profili                   | ing             |               |          |          | WLAN ACL    |                  |   |   |
|   | Local Subscrib                   | ber Policy Name | Search or Sel | lect 🔻   |          | IPv4 ACL    | Search or Select | • |   |
|   | WLAN Loca                        | l Profiling     |               |          |          | IPv6 ACL    | Search or Select | • |   |
|   | Global State o<br>Classification | f Device        | Disabled (i)  |          |          | URL Filters |                  |   |   |
|   | HTTP TLV Cad                     | ching           |               |          |          | Pre Auth    | DNASpaces        | • |   |
|   | DHCP TLV Ca                      | ching           |               |          |          | Post Auth   | Search or Select | • |   |
|   | VLAN                             |                 |               |          |          |             |                  |   |   |
|   | VLAN/VLAN G                      | àroup           | VLAN2672      | •        |          |             |                  |   |   |
|   | Multicast VLA                    | N               | Enter Multic  | ast VLAN |          |             |                  |   |   |

# 在9800控制器上配置策略标记

步骤1:导航到**配置>标记和配置文件>策略。**创建新的策略标记或使用默认策略标记。将WLAN映射 到策略标记中的策略配置文件。

| Add Policy Tag      |                      |                                    | ×                |  |  |  |
|---------------------|----------------------|------------------------------------|------------------|--|--|--|
| Name*               | DNASpaces-PT         |                                    |                  |  |  |  |
| Description         | Enter Description    |                                    |                  |  |  |  |
| V WLAN-POLICY       | / Maps: 1            |                                    |                  |  |  |  |
| + Add X Delete      | + Add $	imes$ Delete |                                    |                  |  |  |  |
| WLAN Profile        |                      | <ul> <li>Policy Profile</li> </ul> | ~                |  |  |  |
| 9800DNASpaces       |                      | DNASpaces-PP                       |                  |  |  |  |
| ⊣                   | 10 🔻 items per page  |                                    | 1 - 1 of 1 items |  |  |  |
| RLAN-POLICY Maps: 0 |                      |                                    |                  |  |  |  |
| Cancel              |                      |                                    | Apply to Device  |  |  |  |

第二步:将策略标记应用于AP以广播SSID。导航到**Configuration > Wireless > Access Points**,选 择有问题的AP并添加策略标记。这会导致AP重新启动其CAPWAP隧道并返回到9800控制器:

#### Edit AP

| General Interfaces                               | High Availability Invent   | ory Advanced                   |                                   |
|--------------------------------------------------|----------------------------|--------------------------------|-----------------------------------|
| General                                          |                            | Version                        |                                   |
| AP Name*                                         | 9117-andressi              | Primary Software Version       | 16.12.2.132                       |
| Location*                                        | default location           | Predownloaded Status           | N/A                               |
| Base Radio MAC                                   | 0cd0.f894.f2c0             | Predownloaded Version          | N/A                               |
| Ethernet MAC                                     | 0cd0.f894.118c             | Next Retry Time                | N/A                               |
| Admin Status                                     | ENABLED                    | Boot Version                   | 1.1.2.4                           |
| AP Mode                                          | Local                      | IOS Version                    | 16.12.2.132                       |
| Operation Status                                 | Registered                 | Mini IOS Version               | 0.0.0.0                           |
| Fabric Status                                    | Disabled                   | IP Config                      |                                   |
| LED State                                        |                            | CAPWAP Preferred Mode IPv6     |                                   |
| LED Brightness<br>Level                          | 8 🗸                        | SLAAC IPv6 Address 200         | 1:172:16:30:ed0:f8ff:fe94:118c    |
| CleanAir <u>NSI Key</u>                          |                            | Static IP (IPv4/IPv6)          |                                   |
| Tags                                             |                            | Time Statistics                |                                   |
| Changing Tags will cause t<br>association with t | the AP to momentarily lose | Up Time                        | 11 days 22 hrs<br>49 mins 12 secs |
|                                                  |                            | Controller Association Latency | 3 mins 44 secs                    |
| Policy                                           | DNASpaces-PT 🔹             |                                |                                   |
| Site                                             | default-site-tag           |                                |                                   |

\*

# CLI 配置:

RF

Andressi-9800L(config)#wlan

```
Andressi-9800L(config-wlan)#no security wpa
Andressi-9800L(config-wlan)#no security wpa akm dot1x
Andressi-9800L(config-wlan)#no security wpa wpa2 ciphers aes
Andressi-9800L(config-wlan)#security web-auth
Andressi-9800L(config-wlan)#security web-auth parameter-map
Andressi-9800L(config-wlan)#no shutdown
```

default-rf-tag

Ŧ

```
Andressi-9800L(config-wireless-policy)#vlan <id>
Andressi-9800L(config-wireless-policy)#urlfilter list pre-auth-filter
```

Andressi-9800L(config-wireless-policy)#no shutdown

Andressi-9800L(config)#wireless tag policy

Andressi-9800L(config-policy-tag)#wlan

# 在DNA空间上具有RADIUS服务器的强制网络门户

注意:DNA空间RADIUS服务器仅支持来自控制器的PAP身份验证。

#### 9800控制器上的Web身份验证参数映射配置

步骤1:创建网络身份验证参数映射。导航到Configuration > Security > Web Auth,单击+Add,然后 配置参数映射名称,然后选择webauth作为类型:

| С | reate Web Auth Parame    | ter          |
|---|--------------------------|--------------|
|   | Parameter-map name*      | DNASpaces-PM |
|   | Maximum HTTP connections | 1-200        |
|   | Init-State Timeout(secs) | 60-3932100   |
|   | Туре                     | webauth 🔹    |
|   | × Close                  |              |

第二步:单击在步骤1中配置的参数映射,单击**Advanced**,然后输入Redirect for log-in、Append for AP MAC Address、Append for Client MAC Address、Append for WLAN SSID and portal IPv4

Address。单击Update & Apply:

General Advanced

| Redirect to external server            |                      |  |  |
|----------------------------------------|----------------------|--|--|
| Redirect for log-in                    | https://splash.dnasp |  |  |
| Redirect On-Success                    |                      |  |  |
| Redirect On-Failure                    |                      |  |  |
| Redirect Append for AP MAC Address     | ap_mac               |  |  |
| Redirect Append for Client MAC Address | client_mac           |  |  |
| Redirect Append for WLAN SSID          | wlan                 |  |  |
| Portal IPV4 Address                    | 34.235.248.212       |  |  |
| Portal IPV6 Address                    | XIXIXIXIX            |  |  |
| Customized page                        |                      |  |  |
| Login Failed Page                      | Ø                    |  |  |
| Login Page                             | Ø                    |  |  |
| Logout Page                            | Ø                    |  |  |
| Look Consect Deer                      | 07                   |  |  |

**注**:要获取启动页URL和IPv4重定向地址,请分别点击在DNA空间上创建SSID**部分**在WLC直 接连接中创建SSID**部分**创建访问控制列表配置**部分下的Configure Manually**选项。

注意:Cisco DNA Spaces门户可以解析为两个IP地址,但9800控制器仅允许配置一个IP地址 ,一个案例选择参数映射中要配置的任何一个IP地址作为门户IPv4地址。

**注意:**确保在全局Web身份验证参数映射中同时配置虚拟IPv4和IPv6地址。如果未配置虚拟 IPv6,客户端有时会被重定向到内部门户而不是配置的DNA空间门户。这就是必须始终配置 虚拟IP的原因。"192.0.2.1"可以配置为虚拟IPv4,而FE80:0:0:903A::11E4配置为虚拟IPV6。 除了这些IP,很少有或根本没有理由使用其它IP。

### CLI 配置:

```
Andressi-9800L(config)#parameter-map type webauth
Andressi-9800L(config-params-parameter-map)#type webauth
Andressi-9800L(config-params-parameter-map)#timeout init-state sec 600
Andressi-9800L(config-params-parameter-map)#redirect for-login
```

Andressi-9800L(config-params-parameter-map)#redirect append ap-mac tag ap\_mac Andressi-9800L(config-params-parameter-map)#redirect append wlan-ssid tag wlan Andressi-9800L(config-params-parameter-map)#redirect append client-mac tag client\_mac Andressi-9800L(config-params-parameter-map)#redirect portal ipv4

Andressi-9800L(config-params-parameter-map)#logout-window-disabled Andressi-9800L(config-params-parameter-map)#success-window-disabled

#### 9800控制器上的RADIUS服务器配置

步骤1:配置RADIUS服务器。Cisco DNA Spaces充当RADIUS服务器进行用户身份验证,它可以对 两个IP地址做出响应。导航到**Configuration > Security > AAA**,点击**+Add**并配置两个RADIUS服务 器:

| Q. Search Menu Items | Configuration - > Security - > AAA |                 |   |
|----------------------|------------------------------------|-----------------|---|
| Dashboard            | + AAA Wizard                       |                 |   |
| Monitoring >         | Servers / Groups AAA Method List   | AAA Advanced    |   |
| Configuration >      | + Add Delete                       |                 |   |
| () Administration >  | RADIUS                             |                 |   |
| % Troubleshooting    | TACACS+                            | s Server Groups |   |
|                      | Create AAA Radius Server           |                 | × |
|                      | Name*                              | DNASpaces1      |   |
|                      | IPv4 / IPv6 Server Address*        | 34.197.146.105  |   |
|                      | PAC Key                            |                 |   |
|                      | Кеу Туре                           | 0 •             |   |
|                      | Key*                               |                 |   |
|                      | Confirm Key*                       |                 |   |
|                      | Auth Port                          | 1812            |   |
|                      | Acct Port                          | 1813            |   |
|                      | Server Timeout (seconds)           | 1-1000          |   |
|                      | Retry Count                        | 0-100           |   |
|                      | Support for CoA                    | ENABLED         |   |
|                      | Cancel                             | Apply to Device |   |

注:要获取主服务器和辅助服务器的RADIUS IP地址和密钥,请点击**在DNA空间上创建** SSID部分**第3步中创建的SSID中的Configure Manually**选项,然后导航至RADIUS Server Configuration部分。

第二步:配置RADIUS服务器组并添加两个RADIUS服务器。导航到**Configuration > Security > AAA** > **Servers / Groups > RADIUS > Server Groups**,单击**+add,**将Server Group name、MAC-Delimiter as **Hyphen、**MAC-Filtering as **MAC**,然后分配两个RADIUS服务器:

| Configuration - > Security - > A | AA                    |                                                              |                 |
|----------------------------------|-----------------------|--------------------------------------------------------------|-----------------|
| + AAA Wizard                     |                       |                                                              |                 |
| Servers / Groups AAA Meth        | od List AAA Advanced  |                                                              |                 |
| + Add Velete                     |                       |                                                              |                 |
| RADIUS                           | Servers Server Grou   | ups                                                          |                 |
| TACACS+                          |                       |                                                              |                 |
| LDAP                             | Name                  | Server 1                                                     | Server 2        |
|                                  | Croate AAA Padius Son | 10 Vitems per page                                           | •               |
|                                  | Create AAA Radius Sen |                                                              | ~               |
|                                  | Name*                 | DNASpaces                                                    |                 |
|                                  | Group Type            | RADIUS                                                       |                 |
|                                  | MAC-Delimiter         | hyphen v                                                     |                 |
|                                  | MAC-Filtering         | mac 🗸                                                        |                 |
|                                  | Dead-Time (mins)      | 1-1440                                                       |                 |
|                                  | Available Servers     | Assigned Servers                                             |                 |
|                                  |                       | <ul> <li>DNASpaces1</li> <li>DNASpaces2</li> <li></li> </ul> |                 |
|                                  | Cancel                |                                                              | Apply to Device |

第三步:配置身份验证方法列表。导航到Configuration > Security > AAA > AAA Method List > Authentication,点击+add。配置方法列表名称,选择login作为类型并分配服务器组:

|                   | Configuration * > Security | * > AAA                 |                |                  |        |          |
|-------------------|----------------------------|-------------------------|----------------|------------------|--------|----------|
| Dashboard         | + AAA Wizard               |                         |                |                  |        |          |
| Monitoring >      | Servers / Groups AA        | A Method List AAA Adva  | anced          |                  |        |          |
| Configuration >   | Authentication             |                         |                |                  |        |          |
| Administration >  | Authorization              | + Add                   |                |                  |        |          |
| S Troubleshooting | Accounting                 | Name                    | ≪ Туре         | Group Type       | Group1 | √ Group2 |
| Tousieshooting    |                            | default                 | dot1x          | local            | N/A    | N/A      |
|                   |                            | ⊲ ⊲ 1 ⊨ ⊨               | 10 🔻 items per | page             |        |          |
|                   |                            | Quick Satura AAA Autho  | ntiontion      |                  |        |          |
|                   |                            | Quick Setup: AAA Authe  | nucation       | _                |        | ^        |
|                   |                            | Method List Name*       | DNASpaces      |                  |        |          |
|                   |                            | Type*                   | login          | •                |        |          |
|                   |                            | Group Type              | group          |                  |        |          |
|                   |                            | Eallback to local       |                |                  |        |          |
|                   |                            | Available Server Groups | Accian         | ed Server Groups | -      |          |
|                   |                            | radius                  |                | DNASpaces        | _      |          |
|                   |                            | Idap<br>tacacs+         | >              |                  |        |          |
|                   |                            | lacacs+                 | <              |                  |        |          |
|                   |                            | L                       |                |                  | -      |          |
|                   |                            |                         |                |                  |        |          |

第四步:配置授权方法列表。导航到Configuration > Security > AAA > AAA Method List > Authorization,点击+add。配置方法列表名称,选择network作为类型并分配服务器组:

| Configuration - > Security - | > AAA                      |                     |              |            |        |
|------------------------------|----------------------------|---------------------|--------------|------------|--------|
| + AAA Wizard                 |                            |                     |              |            |        |
| Servers / Groups AAA         | A Method List AAA Advanc   | ed                  |              |            |        |
| Authentication               |                            |                     |              |            |        |
| Authorization                | + Add Selecter             |                     |              |            |        |
| Accounting                   | Name                       | √ Type √            | Group Type 🖂 | Group1 🖂   | Group2 |
|                              | MeshAP                     | credential-download | local        | N/A        | N/A    |
|                              | H - 1 - H                  | 10 🔻 items per page |              |            |        |
| C                            | Quick Setup: AAA Authoriza | ation               |              |            | ×      |
|                              | Method List Name*          | DNASpaces           |              |            |        |
|                              | Notiou List Humo           |                     |              |            |        |
|                              | Type*                      | network 🔻           |              |            |        |
|                              | Group Type                 | group 🔻             |              |            |        |
|                              | Fallback to local          |                     |              |            |        |
|                              | Authenticated              |                     |              |            |        |
|                              | Available Server Groups    | Assigned Serv       | er Groups    |            |        |
|                              | radius<br>Idap<br>tacacs+  | > DNASpa            | ces          |            |        |
|                              | Cancel                     |                     |              | Apply to [ | Device |

# 在9800控制器上创建SSID

步骤1:导航到**配置>标签和配置文件> WLAN**,单击**+添加。**配置配置文件名称、SSID并启用 WLAN。确保SSID名称与**在DNA空间上创建SSID**部分步骤3中配置的名称相同。

| Add WLAN         |               |                |       | ×               |
|------------------|---------------|----------------|-------|-----------------|
| General Security | Advanced      |                |       |                 |
| Profile Name*    | 9800DNASpaces | Radio Policy   | All 🔻 |                 |
| SSID*            | 9800DNASpaces | Broadcast SSID |       |                 |
| WLAN ID*         | 3             |                |       |                 |
| Status           |               |                |       |                 |
|                  |               | •              |       |                 |
|                  |               |                |       |                 |
|                  |               |                |       |                 |
|                  |               |                |       |                 |
|                  |               |                |       |                 |
| Cancel           |               |                |       | Apply to Device |

第二步:导航到**Security > Layer2。**将第2层安全模式设置为**None,启**用MAC过滤并添加授权列表 :

| Add WLAN                  |             |                                      |            | × |
|---------------------------|-------------|--------------------------------------|------------|---|
| General Security Advanced | I           |                                      |            |   |
| Layer2 Layer3 AAA         |             |                                      |            |   |
| Layer 2 Security Mode     | None 🔻      | Fast Transition                      | Disabled v |   |
| MAC Filtering             |             | Over the DS<br>Reassociation Timeout | 20         |   |
| Transition Mode WLAN ID   | 0           | _                                    |            |   |
| Authorization List*       | DNASpaces v |                                      |            |   |
|                           |             | _                                    |            |   |

Cancel

Apply to Device

第三步:导航到**Security > Layer3。**启用Web策略,配置Web身份验证参数映射和身份验证列表。 启用Mac过滤器失败并添加预身份验证ACL。单击**Apply to Device**。

| Add WLAN                                                                                      |   |                       |               | ×               |
|-----------------------------------------------------------------------------------------------|---|-----------------------|---------------|-----------------|
| General Security Advanced                                                                     |   |                       |               |                 |
| Layer2 Layer3 AAA                                                                             |   |                       |               |                 |
|                                                                                               |   | << Hide               |               |                 |
| Web Policy                                                                                    |   | On Mac Filter Failure |               |                 |
| Web Auth Parameter Map DNASpaces-PN                                                           | • | Splash Web Redirect   | DISABLED      |                 |
| Authentication List DNASpaces                                                                 | • | Preauthentication ACL |               |                 |
| For Local Login Method List to work, please                                                   |   |                       |               |                 |
| make sure the configuration 'aaa authorization<br>network default local' exists on the device |   | IPv4                  | DNASpaces-ACL | •               |
|                                                                                               |   | IPv6                  | None          | •               |
|                                                                                               |   |                       |               |                 |
| Cancel                                                                                        |   |                       | A 🖺           | apply to Device |

### 在9800控制器上配置策略配置文件

步骤1:导航到**Configuration > Tags & Profiles > Policy**,然后创建新的策略配置文件或使用默认策略 配置文件。在访问策略(Policies)选项卡中,配置客户端VLAN并添加URL过滤器。

| Edit Policy Pro                  | ofile           |              |          |          |             |                  |   | > |
|----------------------------------|-----------------|--------------|----------|----------|-------------|------------------|---|---|
| General                          | Access Policies | QOS and AVC  | Mobility | Advanced |             |                  |   |   |
| RADIUS Profili                   | ing             |              |          |          | WLAN ACL    |                  |   |   |
| Local Subscrib                   | per Policy Name | Search or Se | lect 🔻   |          | IPv4 ACL    | Search or Select | • |   |
| WLAN Loca                        | l Profiling     |              |          |          | IPv6 ACL    | Search or Select | • |   |
| Global State o<br>Classification | f Device        | Disabled (i) |          |          | URL Filters |                  |   |   |
| HTTP TLV Cad                     | ching           |              |          |          | Pre Auth    | DNASpaces        | • |   |
| DHCP TLV Ca                      | ching           |              |          |          | Post Auth   | Search or Select | • |   |
| VLAN                             |                 |              |          |          |             |                  |   |   |
| VLAN/VLAN G                      | ìroup           | VLAN2672     | •        |          |             |                  |   |   |
| Multicast VLA                    | N               | Enter Multic | ast VLAN |          |             |                  |   |   |

第二步:在Advanced选项卡中,启用AAA Override并选择性地配置记帐方法列表:

| E | dit Policy Pr    | ofile            |                      |          |                           |        |                     |      |
|---|------------------|------------------|----------------------|----------|---------------------------|--------|---------------------|------|
|   | General          | Access Policies  | QOS and AVC          | Mobility | Advanced                  |        |                     |      |
|   | WLAN Time        | out              |                      |          | Fabric Profile            |        | Search or Select    | •    |
|   | Session Time     | out (sec)        | 1800                 | ]        | Umbrella<br>Parameter Map |        | Not Configured      | •    |
|   | Idle Timeout (   | sec)             | 300                  | ]        | mDNS Service              |        | default-mdns-servic | •    |
|   | Idle Threshold   | d (bytes)        | 0                    | ]        |                           |        | <u>C</u>            | lear |
|   | Client Exclusion | on Timeout (sec) | 60                   |          | WLAN Flex Poli            | icy    |                     |      |
|   | DHCP             |                  |                      |          | VLAN Central Swi          | tching |                     |      |
|   | IPv4 DHCP Re     | equired          |                      |          | Split MAC ACL             |        | Search or Select    | •    |
|   | DHCP Server      | IP Address       |                      | ]        | Air Time Fairne           | ss Po  | licies              |      |
| s | Show more >>>    |                  |                      |          | 2.4 GHz Policy            |        | Search or Select    | •    |
|   | AAA Policy       |                  |                      |          | 5 GHz Policy              |        | Search or Select    | •    |
|   | Allow AAA Ov     | verride          |                      |          |                           |        |                     |      |
|   | NAC State        |                  |                      |          |                           |        |                     |      |
|   | Policy Name      |                  | default-aaa-policy x | ]        |                           |        |                     |      |
|   | Accounting Li    | st               | DNASpaces x v        | ]        |                           |        |                     |      |

# 在9800控制器上配置策略标记

步骤1:导航到**配置>标记和配置文件>策略。**创建新的策略标记或使用默认策略标记。将WLAN映射 到策略标记中的策略配置文件。

| Add Policy Tag |                     |                                    | ×                |
|----------------|---------------------|------------------------------------|------------------|
| Name*          | DNASpaces-PT        |                                    |                  |
| Description    | Enter Description   |                                    |                  |
| V WLAN-POLICY  | / Maps: 1           |                                    |                  |
| + Add X Delete |                     |                                    |                  |
| WLAN Profile   |                     | <ul> <li>Policy Profile</li> </ul> | ~                |
| 9800DNASpaces  |                     | DNASpaces-PP                       |                  |
| ⊣              | 10 🔻 items per page |                                    | 1 - 1 of 1 items |
| RLAN-POLICY    | Maps: <b>0</b>      |                                    |                  |
| Cancel         |                     |                                    | Apply to Device  |

第二步:将策略标记应用于AP以广播SSID。导航到**Configuration > Wireless > Access Points**,选 择有问题的AP并添加策略标记。这会导致AP重新启动其CAPWAP隧道并返回到9800控制器:

## Edit AP

| General Interface                      | s High Availability Inv                             | ventory Advanced               |                                   |
|----------------------------------------|-----------------------------------------------------|--------------------------------|-----------------------------------|
| General                                |                                                     | Version                        |                                   |
| AP Name*                               | 9117-andressi                                       | Primary Software Version       | 16.12.2.132                       |
| Location*                              | default location                                    | Predownloaded Status           | N/A                               |
| Base Radio MAC                         | 0cd0.f894.f2c0                                      | Predownloaded Version          | N/A                               |
| Ethernet MAC                           | 0cd0.f894.118c                                      | Next Retry Time                | N/A                               |
| Admin Status                           |                                                     | Boot Version                   | 1.1.2.4                           |
| AP Mode                                | Local 🔻                                             | IOS Version                    | 16.12.2.132                       |
| Operation Status                       | Registered                                          | Mini IOS Version               | 0.0.0.0                           |
| Fabric Status                          | Disabled                                            | IP Config                      |                                   |
| LED State                              |                                                     | CAPWAP Preferred Mode IPv6     | 5                                 |
| LED Brightness<br>Level                | 8 🔻                                                 | SLAAC IPv6 Address 200         | 1:172:16:30:ed0:f8ff:fe94:118c    |
| CleanAir <u>NSI Key</u>                |                                                     | Static IP (IPv4/IPv6)          |                                   |
| Tags                                   |                                                     | Time Statistics                |                                   |
| A Changing Tags will cat association v | use the AP to momentarily lose vith the Controller. | Up Time                        | 11 days 22 hrs<br>49 mins 12 secs |
|                                        |                                                     | Controller Association Latency | 3 mins 44 secs                    |
| Policy                                 | DNASpaces-PT v                                      |                                |                                   |
| Site                                   | default-site-tag 🗸                                  |                                |                                   |

RF

CLI 配置:

Andressi-9800L(config)#wlan

Andressi-9800L(config-wlan)#**ip** access-group web

default-rf-tag

•

```
Andressi-9800L(config-wlan)#no security wpa wpa2 ciphers aes
Andressi-9800L(config-wlan)#mac-filtering
```

```
Andressi-9800L(config-wlan)#security web-auth
Andressi-9800L(config-wlan)#security web-auth authentication-list
```

```
Andressi-9800L(config-wlan)#security web-auth on-macfilter-failure
Andressi-9800L(config-wlan)#security web-auth parameter-map
Andressi-9800L(config-wlan)#no shutdown
```

```
Andressi-9800L(config)#wireless profile policy
```

```
Andressi-9800L(config-wireless-policy)#aaa-override
Andressi-9800L(config-wireless-policy)#accounting-list
```

```
Andressi-9800L(config-wireless-policy)#vlan <id>
Andressi-9800L(config-wireless-policy)#urlfilter list pre-auth-filter
```

Andressi-9800L(config-wireless-policy)#no shutdown

Andressi-9800L(config)#wireless tag policy

Andressi-9800L(config-policy-tag)#wlan

## 配置全局参数映射

不推荐的步骤:运行这些命令以允许HTTPS重定向,但是请注意,如果客户端操作系统执行强制网 络门户检测并导致更严重的CPU使用率并始终抛出证书警告,则不需要在客户端HTTPS流量中重定 向。因此,建议避免进行配置,除非需要特定使用案例。 注:您必须拥有适用于Cisco Catalyst 9800系列无线控制器中安装的虚拟IP的有效SSL证书。

步骤1:将扩展名为.p12的签名证书文件复制到TFTP服务器,并运行此命令以传输证书并将其安装到 9800控制器:

Andressi-9800L(config)#crypto pki import

第二步:要将已安装证书映射到Web身份验证参数映射,请运行以下命令:

```
Andressi-9800L(config)#parameter-map type webauth global
Andressi-9800L(config-params-parameter-map)#trustpoint
```

# 在DNA空间上创建门户

步骤1:点击DNA空间控制面板中的强制网络门户:

#### ■ Cisco DNA Spaces A

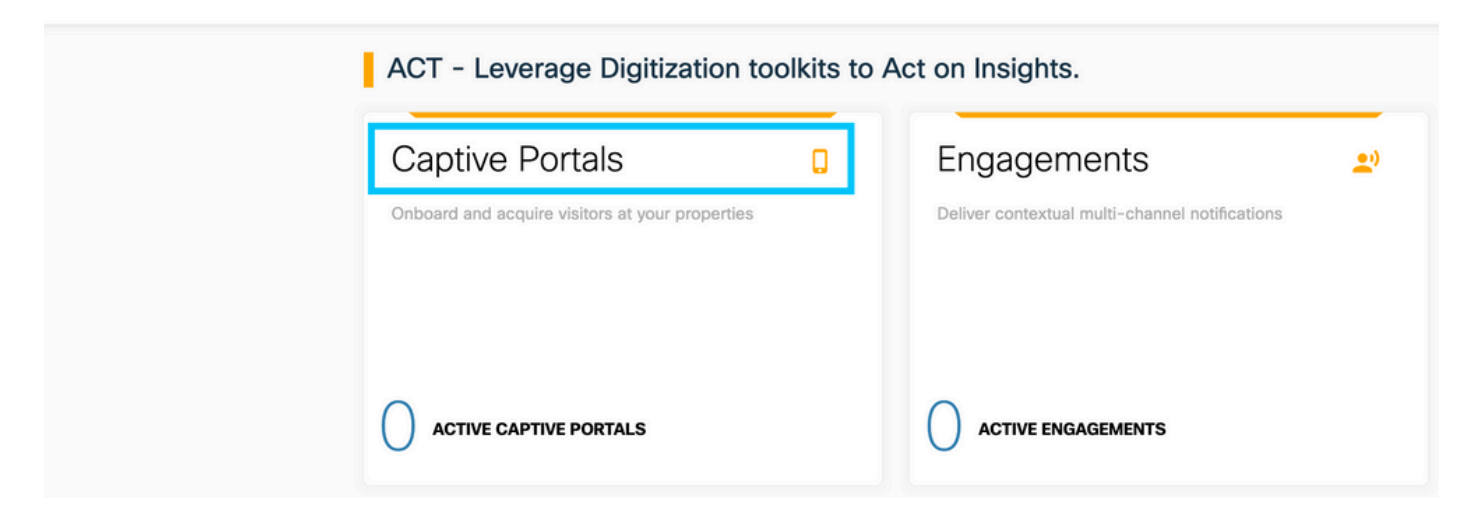

第二步:单击Create New,输入门户名称并选择可使用门户的位置:

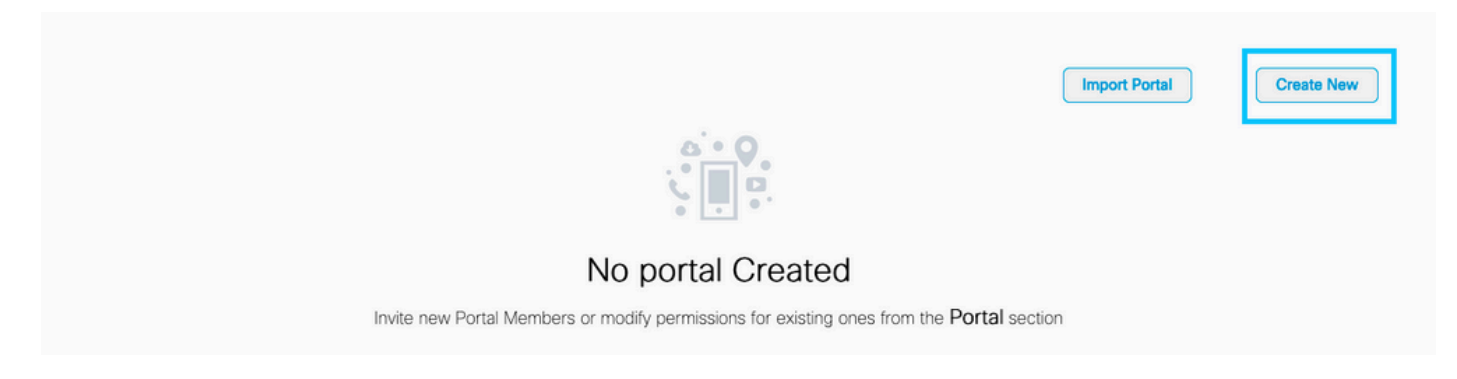

第三步:选择身份验证类型,选择是否要在门户主页上显示数据捕获和用户协议,以及是否允许用 户选择接收消息。单击"下一步":

|                                                                                                    | Portal Information                         | Authentication | 3<br>Data Capture | 4<br>User Agreements | × |
|----------------------------------------------------------------------------------------------------|--------------------------------------------|----------------|-------------------|----------------------|---|
| SELECT THE AUTHENTICATION TYPE<br>No Authentication                                                                                             |                                            | ~              | -                 |                      |   |
| Visitors do not need to verify their identity to access the<br>Display Data Capture and User Agreement Allow users to Opt in to receive message | internet.<br>its on portal home page<br>ge |                |                   |                      |   |
|                                                                                                    |                                            |                |                   |                      |   |
|                                                                                                    |                                            |                |                   |                      |   |

第四步:配置数据捕获元素。如果要捕获来自用户的数据,请选中Enable Data Capture框,然后单击+Add Field Element以添加所需的字段。单击"下一步":

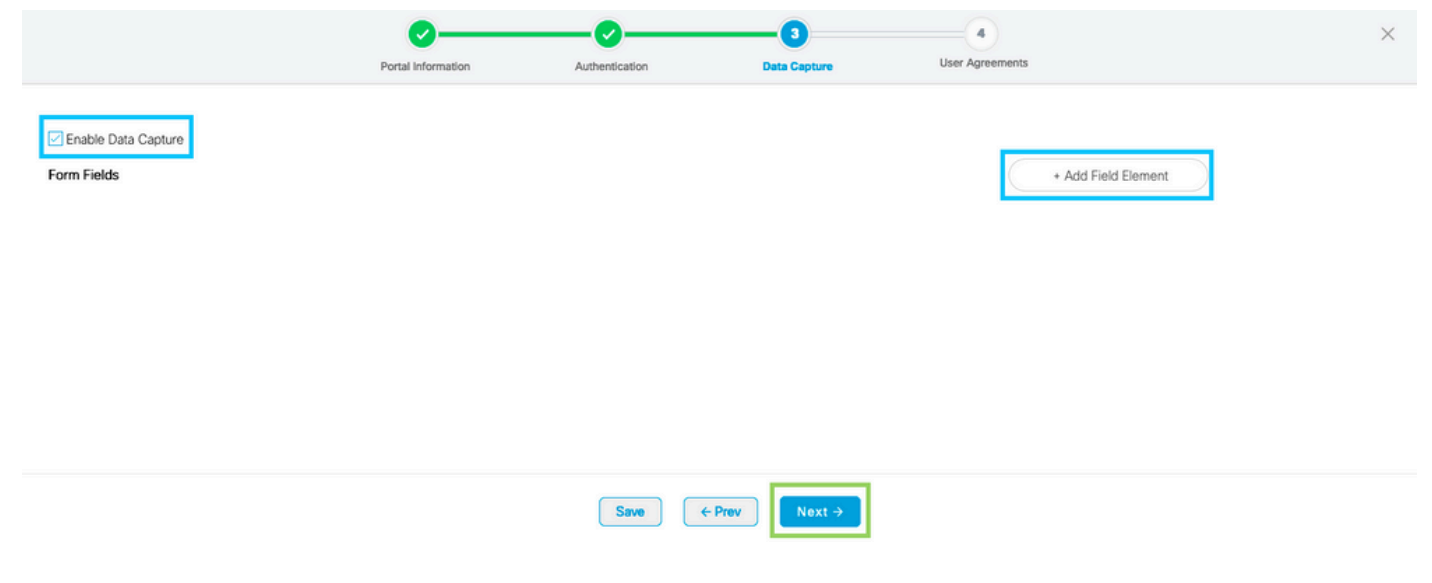

| 第五步:选中Enable Terms & Conditions,然后单击Save & Cor | onfigure l | Portal: |
|------------------------------------------------|------------|---------|
|------------------------------------------------|------------|---------|

|                                                                                                    |                                                                                   |                                                                                |                                          | User Agreements                               | ×                                             |
|----------------------------------------------------------------------------------------------------|-----------------------------------------------------------------------------------|--------------------------------------------------------------------------------|------------------------------------------|-----------------------------------------------|-----------------------------------------------|
|                                                                                                    | Portai information                                                                | Aumenication                                                                   | Data Capture                             |                                               |                                               |
| This section allows you to enable and configure Terms                                                                | & Conditions and Privacy policy Sta                                               | atements.                                                                      |                                          |                                               |                                               |
| Enable Terms & Conditions                                                                                            |                                                                                   |                                                                                |                                          |                                               |                                               |
| TERMS & CONDITION MESSAGE                                                                                            |                                                                                   |                                                                                |                                          |                                               | 🎲   English                                   |
|                                                                                                    | Q, ta III                                                                         |                                                                                |                                          |                                               |                                               |
| $\begin{array}{c ccccccccccccccccccccccccccccccccccc$                                                                | 이 있는 는 는 프 프 [1] 카                                                                | ∞ ∞  ■   ⊡ ⊞ ≣ 🤅                                                               | Ωι                                       |                                               |                                               |
| olyres + Formal + Form + orze                                                                                        | ·   <u>A</u> , <b>M</b> ,  A 81                                                   |                                                                                |                                          |                                               |                                               |
| WI-FI Terms of Use, Last updated: September 27, 2013.                                                                | together with the TEDMS OF LISE a                                                 | mum your use of the Wi-Ei conde                                                |                                          |                                               |                                               |
| Description of the Service                                                                                           | , logarier war die renwo or ooe g                                                 |                                                                                | Fe                                       |                                               |                                               |
| The Service provides you with wireless access to the Inte<br>or posted using the Service to ensure that users comply | arnet within the premises. We do not, a<br>with these Wi-Fi Terms and/or the law, | as an ordinary practice, proactively<br>, although it reserves the right to do | monitor the activities of those w<br>so. | who use the Service or exercise any editorial | control over any material transmitted, hosted |
|                                                                                                    | 5                                                                                 | Save ← Prev                                                                    | Save & Configure Portal                  |                                               |                                               |

第六步:根据需要编辑门户,点击**保存:** 

| Welcome Message Kelcome Message   Notice First time visitor welcome test   Data Capture Welcome to Cisco Mexico   Videos Image: Comparison of the Cisco Mexico   Videos Add a custom message for Repeat visitors   Add a custom message for Repeat visitors Image: Comparison of the Cisco Mexico   Image: Comparison of the Cisco Mexico SiGN-UP FOR WIFI   Image: Comparison of the Cisco Mexico Image: Comparison of the Cisco Mexico   Image: Comparison of the Cisco Mexico Image: Comparison of the Cisco Mexico   Image: Comparison of the Cisco Mexico Image: Comparison of the Cisco Mexico   Image: Comparison of the Cisco Mexico Image: Comparison of the Cisco Mexico   Image: Comparison of the Cisco Mexico Image: Comparison of the Cisco Mexico   Image: Comparison of the Cisco Mexico Image: Comparison of the Cisco Mexico   Image: Comparison of the Mexico Image: Comparison of the Cisco Mexico   Image: Comparison of the Cisco Mexico Image: Comparison of the Cisco Mexico   Image: Comparison of the Mexico of the Mexico o                                                                                                    | ice VELCOME MESSAGE     ice VELCOME MESSAGE     ice First time visitor text:     Velcome to Cisco Mexico     Velcome to Cisco Mexico </th <th>Income Message   income Map   a Values   b Venue Map   a Values   a Values   b Peedback   b Add a custom message for Repeat visitors   b Get Informat   orros &amp; Offers   b Add Module</th> <th>/elcome Message<br/>otice</th> <th>WELCOME MESSAGE</th> <th>Home Screen</th>                                                                                                    | Income Message   income Map   a Values   b Venue Map   a Values   a Values   b Peedback   b Add a custom message for Repeat visitors   b Get Informat   orros & Offers   b Add Module                                                                                                    | /elcome Message<br>otice       | WELCOME MESSAGE                                                                                                    | Home Screen             |
|----------------------------------------------------------------------------------------------------|----------------------------------------------------------------------------------------------------|----------------------------------------------------------------------------------------------------|--------------------------------|----------------------------------------------------------------------------------------------------|-------------------------|
| Notice First time visitor welcome text Data Capture Videos First time visitor welcome text Videos Feedback Acting Concent to Cisco Mexico Concent to Cisco Mexico Concent to C | ide First time valor veloome text   Venue Map   Videos   Feedback   Help   Get Apps   Get Internet   mos & Offfers   * Add Module                                                                                                    | Action departs and a custom message for Repeat visitors • Add Module • Add Module • Add Module • Add Module • Add Module • First me visitors • Add Module • Add Module< | otice                          |                                                                                                    |                         |
| Welcome to Cisco Mexico   Videos   Feedback   Add a custom message for Repeat visitors   Add a custom message for Repeat visitors   Hi S(frrstName) S(lestName), Welcome to Socaton ×   Metion to Cisco Mexico     Imail Address   Imail Address   Imail Address     Imail Address        Imail Address        Imail Address                                                                                                    | a Capture   Venue Map   Videos   Feedback   Add a custom message for Repeat visitors   Help   Get Apps   Get Internet   mos & Offers   Add Module     Mote   Mathematication for first time visitors.                                                                                                    | tat Capture   v Venue Map   v Vdeos   2 Feedback   • Help   • Cet Apps   • Get Internet   ormos & Offers   • Add Module                                                                                                    | ata Cantura                    | First time visitor welcome text                                                                                                    | ACME Company            |
| <ul> <li>Videos</li> <li>Feedback</li> <li>Add a custom message for Repeat visitors</li> <li>Add a custom message for Repeat visitors</li> <li>Add a custom message for Repeat visitors</li> <li>Hi \$(frstName) \$(lastName), Welcome to @ocation x)</li> <li>Hi \$(frstName) \$(lastName), Welcome to @ocation x)</li> <li>Hi \$(frstName) \$(lastName), Welcome to @ocation x)</li> <li>Mote</li> <li>Many variables used in the message above are not available. We will default to the message thown for first time visitors.</li> </ul>                                                                                                    | Videos   Feedback   Help   Get Apps   Get Internet   mos & Offers   + Add Module     Motion     Motion     Toto     Sign-Up FOR WIFI     Imail Address     Imail Address   <                                                                                                    | <ul> <li>Vidos</li> <li>Feedback</li> <li>Alda a custom message for Repeat visitors</li> <li>Add a custom message for Repeat visitors</li> <li>Add a custom message for Repeat visitors</li> <li>If (firstName), Veicome to (Socation)</li> <li>Note</li> <li>Hadd Module</li> <li>Add Module</li> </ul>                                                                                                    | Venue Map                      | Welcome to Cisco Mexico                                                                                                    | Welcome to Cisco Mexico |
| Feedback   Help   Get Apps   Get Internet   romos & Offers   Add Module                                                                                                    | Feedback   Help   Get Apps   Get Internet   * Add Module     Add Module     Content     Image: Add a custom message for Repeat visitors     Image: Add a custom message for Repeat visitors     Image: Add a custom message for Repeat visitors     Image: Add a custom message for Repeat visitors     Image: Add a custom message for Repeat visitors     Image: Add message above are not available. We will default to the message above are not available. We will default to the message above are not available. Here the message above are not available. Here the message above ar                                                                                                    | <ul> <li>Add a custom message for Repeat visitors</li> <li>Get Apps</li> <li>Get Internet</li> <li>omos &amp; Offers</li> <li>Add Module</li> <li>Add Module</li> </ul>                                                                                                    | W Videos                       |                                                                                                    | SIGN-UP FOR WIFI        |
| Get Apps   Get Internet   • Add Module     • Add Module   Hi \${firstName}; Welcome to 'Socation x'     Mobile Number     Mobile Number     • Add Module                                                                                                    | Get Apps   Get Internet   mos & Offers   • Add Module                                                                                                    | Get Apps   Get Internet   omos & Offers   • Add Module     Note   It any variables used in the message above are not available. We will default to the message                                                                                                    | Feedback                       | Add a custom message for Repeat visitors                                                                                              | Email Address           |
| Get Internet  Tomos & Offers  Add Module  Mote  If any variables used in the message above are not available.We will default to the message shown for first time visitors.                                                                                                    | Get Internet         mos & Offers         * Add Module         If any variables used in the message above are not available. We will default to the message above are not available. We will default to t | Get Internet oncos & Offers Add Module Add Module Note If any variables used in the message above are not available. We will default to the message shown for first time visitors.                                                                                                    | Get Apps                       | Hi S{frstName} S{lastName}, Welcome to Slocation ×                                                                                    | Mobile Number           |
| Add Module     Add Module     Add Module                                                                                                    | * Add Module       Note         * Add Module       If any variables used in the message above are not available. We will default to the message shown for first time visitors.                                                                                                    | * Add Module                                                                                                    | Set Internet                   |                                                                                                    |                         |
|                                                                                                    |                                                                                                    |                                                                                                    | romos & Offers<br>+ Add Module | Note<br>If any variables used in the message above are not available.We will default to the message<br>shown for first time visitors. |                         |
|                                                                                                    |                                                                                                    |                                                                                                    |                                |                                                                                                    |                         |

# 在DNA空间上配置强制网络门户规则

步骤1:点击DNA空间控制面板中的强制网络门户:

■ Cisco DNA Spaces (ACT)

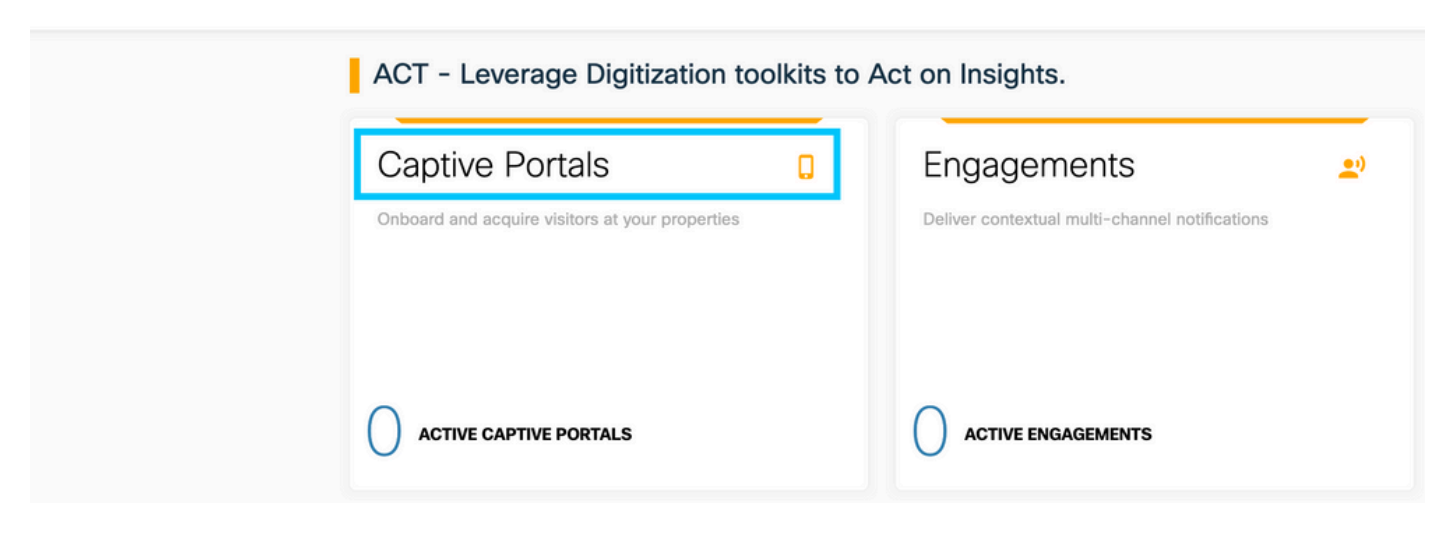

第二步:打开强制网络门户菜单,然后点击**强制网络门户规则:** 

| Cisco DNA Spaces     | Captive Portals                                              |        | C Active APs<br>5 of 50  |
|----------------------|--------------------------------------------------------------|--------|--------------------------|
| D Portal             |                                                              |        |                          |
| Captive Portal Rules |                                                              |        | Import Portal Create New |
|                      | АМЕ                                                          | STATUS | LAST MODIFIED            |
| ∰ Reports >          | 800DNASpaces1 p in 1 Locations   Ph in 0 Captive Portal Rule | Draft  | Feb 18, 2020             |
| Ouser Management     | revious 1 Next Last                                          |        | (1 - 1 of 1): 1 pages    |
| Access Code          |                                                              |        |                          |
| (c) Settings         | PORTALS                                                      |        |                          |

# 第三步:单击+ Create New Rule。输入规则名称,选择先前配置的SSID。

| $\left( \leftarrow \right)$ | Create Captive Portal Rule                        | RULE NAME: 9800DNASpaces     | ] |
|-----------------------------|---------------------------------------------------|------------------------------|---|
| Choo                        | se any or all of the options that apply to your n | ule below                    |   |
|                             | When a user is on WiFi and cor                    | nnected to 9800-DNASpaces1 V |   |
| L                           | OCATIONS - Where do you want the rule to fire?    |                              |   |
|                             | At any of the following locations                 |                              |   |
|                             | Please select at-least one location               |                              |   |

## 第四步:选择门户可用的位置。在LOCATIONS部分中单击+添加位置。从Location Hierarchy(位 置层次结构)中选择所需的位置。

**Choose Locations** 

| Location Hierarchy       | s | elected Locations            |
|--------------------------|---|------------------------------|
| MEX-EAST-1               |   | 9800L-DirectConnect $\times$ |
| + <b>5508-1-CMX</b>      |   |                              |
| + 🛛 5508-2-Connector     |   |                              |
| + 🛛 5520-1-DirectConnect |   |                              |
| 9800L-DirectConnect      |   |                              |

第五步:选择强制网络门户的操作。在这种情况下,当规则被命中时,将显示门户。单击**保存并发 布。** 

| ACTIONS                                                                                        | Photos too                                               |
|------------------------------------------------------------------------------------------------|----------------------------------------------------------|
| Show Captive Portal     Choose a Portal to be dispayed to Users when they connect to the wifi. | SCHEDULE                                                 |
| 9800DNASpaces1 v                                                                               | ACTION<br>Show Captive Portal<br>Portal : 9800DNASpaces1 |
| Session Duration                                                                               |                                                          |
| Bandwidth Limit                                                                                |                                                          |
| Seamlessly Provision Internet Directly provision internet without showing any authentication   |                                                          |
| O Deny Internet<br>Stop users from accessing the internet                                      |                                                          |
| Tags these users as<br>Choose - Associate/Disassociate users to chosen tags.                   |                                                          |
| + Add Tags                                                                                     |                                                          |
|                                                                                                |                                                          |
| Trigger API                                                                                    |                                                          |
|                                                                                                |                                                          |
| Save & Publish Save                                                                            |                                                          |
|                                                                                                |                                                          |

# 从DNA空间获取特定信息

### DNA空间使用哪些IP地址?

要验证您所在区域的IP地址DNA空间用于门户的内容,请转到DNA空间主页上的Captival Portal页 面。单击左侧菜单中的**SSID**,然后单击SSID下的**手动配置**。ACL示例中提到了IP地址。这些是用于 ACL和webauth参数映射的门户的IP地址。DNA空间使用其他IP地址来实现控制平面的整体 NMSP/云连接。

| Cisco DNA Space | s                                                                                               |                          |                      | <b>■ 0</b> 0 |
|-----------------|-------------------------------------------------------------------------------------------------|--------------------------|----------------------|--------------|
|                 | Cisco Meraki SSIDs                                                                              |                          | Import/Configure 550 |              |
|                 | SSID Configuration<br>Vou howr saled any Caso Merail SSDIryet.<br>Select terilor to get started |                          |                      |              |
|                 | Cisco Aironet SSIDs                                                                             |                          |                      |              |
|                 | Guest                                                                                           | LAB-DNAS                 |                      |              |
|                 | Delete Configure Manually                                                                       | Delete Configure Manuald |                      |              |

在出现的弹出窗口的第一部分中,步骤7显示了ACL定义中提到的IP地址。您不需要执行这些操作并创建任何ACL,只需记下IP地址即可。这些是您所在区域的门户所使用的IP

| Creating t    | the Access (                                                | Control List                                                   |                                            |                                |          |                      |                    |      |        |
|---------------|-------------------------------------------------------------|----------------------------------------------------------------|--------------------------------------------|--------------------------------|----------|----------------------|--------------------|------|--------|
| To create the | ne access cor                                               | ntrol list, perform the                                        | following steps:                           |                                |          |                      |                    |      |        |
| 1             | Log in to                                                   | the WLC Direct C                                               | onnect with your WLC Direct Connect cred   | entials.                       |          |                      |                    |      |        |
| 2             | Choose \$                                                   | Choose Security > Access Control Lists > Access Control Lists. |                                            |                                |          |                      |                    |      |        |
|               | For FlexC                                                   | onnect local mode,                                             | choose Security > Access Control Lists > F | lexConnect ACLs                |          |                      |                    |      |        |
| 3             | To add a                                                    | n ACL, click New.                                              |                                            |                                |          |                      |                    |      |        |
| 4             | In the Ner                                                  | w page that appea                                              | ars, enter the following:.                 |                                |          |                      |                    |      |        |
|               | a. In the A                                                 | Access Control List                                            | Name field, enter a name for the new ACL.  |                                |          |                      |                    |      |        |
|               | Note:                                                       | enter un te 20 alab                                            | anumaria abarantara                        |                                |          |                      |                    |      |        |
|               |                                                             |                                                                |                                            |                                |          |                      |                    |      |        |
|               | b. Choose                                                   | e the ACL type as IF                                           | Þv4.                                       |                                |          |                      |                    |      |        |
|               | Note:<br>This option is not available for FlexConnect ACLs. |                                                                |                                            |                                |          |                      |                    |      |        |
|               | c.Click Ap                                                  | oply.                                                          |                                            |                                |          |                      |                    |      |        |
| 5             | When the                                                    | Access Control L                                               | ists page reappears, click the name of the | new ACL.                       |          |                      |                    |      |        |
| 6             | In the Edi                                                  | it page that appea                                             | rs, click Add New Rule. The Rules > New p  | page appears.                  |          |                      |                    |      |        |
| 7             | Configure                                                   | a rule for this AC                                             | L with the following wall garden ranges.   |                                |          |                      |                    |      |        |
|               |                                                             |                                                                |                                            |                                |          |                      |                    |      |        |
|               | No                                                          | Dir                                                            | Source IP Address/Netmask                  | Destination IP Address/Netmask | Protocol | Source Port<br>Range | Dest Port<br>Range | DSCP | Action |
|               | 1.                                                          | Any                                                            | 0.0.0/0.0.0.0                              | 54.77.207.183/255.255.255.255  | TCP      | Any                  | HTTPS              | Any  | Permit |
|               | 2.                                                          | Any                                                            | 54.77.207.183/255.255.255.255              | 0.0.0/0.0.0.0                  | TCP      | HTTPS                | Any                | Any  | Permit |
|               | 3.                                                          | Any                                                            | 0.0.0.0/0.0.0.0                            | 34.252.175.120/255.255.255.255 | TCP      | Any                  | HTTPS              | Any  | Permit |

TCP

HTTPS

Any

Any

Permit

# DNA空间登录门户使用哪个URL?

Any

34.252.175.120/255.255.255.255

4.

要验证您所在地区的登录门户URL DNA空间用于该门户的内容,请转到DNA空间主页上的 Captival门户页面。单击左侧菜单中的**SSID**,然后单击SSID下的**手动配置**。

0.0.0.0/0.0.0.0

| Cisco DNA Space | S                                                                                             |                           |                      | <b>₩ 0</b> 0 |
|-----------------|-----------------------------------------------------------------------------------------------|---------------------------|----------------------|--------------|
|                 | Cisco Meraki SSIDs                                                                            |                           | Import/Configure SSD |              |
|                 | SSID Configuration<br>Vou Twart adda ary Class Mareil SSIDs yet.<br>Sevent below to get stand |                           |                      |              |
|                 | Cisco Aironet SSIDs                                                                           |                           |                      |              |
|                 | Guest                                                                                         | LAB-DNAS                  |                      |              |
|                 | Delete Configure Manually.                                                                    | Delete Configure Manually |                      |              |

在出现的弹出窗口中向下滚动,在第二部分中,步骤7显示必须在9800上的参数映射中配置的 URL。

#### **Creating the SSIDs in WLC Direct Connect**

| To create the | e SSIDs in the WLC Direct Connect, perform the following steps:                                          |
|---------------|----------------------------------------------------------------------------------------------------|
| 1             | In the WLC Direct Connect main window, click the WLANs tab.                                              |
| 2             | To create a WLAN, choose Create New from the drop-down list at the right side of the page, and click Go. |
| 3             | In the New page that appears, enter the WLAN details like Type, Profile Name, SSID, and so on.           |
| 4             | Click Apply.                                                                                             |
|               | The WLAN added appears in the WLANs page.                                                                |
| 5             | Click the WLAN you have newly created.                                                                   |
| 6             | Choose Security > Layer 2, and configure the Layer 2 Security as None.                                   |
| 7             | In the Layer 3 tab , do the following configurations:                                                    |
|               | a.From the Layer 3 security drop-down list, choose Web Policy.                                           |
|               | b.Choose the Passthrough radio button.                                                                   |
|               | c.In the Preauthentication ACL area, from the IPv4 drop-down list, choose the ACL created earlier.       |
|               | d.Select the Enable check box for the Sleeping Client.                                                   |
|               | e.Select the Enable check box for the Override Global Config.                                            |
|               | f.From the Web Auth Type drop-down list, choose External .                                               |
|               | g.In the URL field that appears, enter the Cisco DNA Spaces splash URL.                                  |
| ł             | https://splash.dnaspaces.eu/p2/emeabru2                                                                  |

#### DNA空间的RADIUS服务器详细信息是什么?

要了解您需要使用的RADIUS服务器IP地址以及共享密钥,请转到DNA Space主页上的Captival Portal页面。单击左侧菜单中的**SSID**,然后单击SSID下的**手动配置**。

| Cisco DNA Spaces | 5                                                                                             |                          |                      | <b>∷ 0</b> ⊖ |
|------------------|-----------------------------------------------------------------------------------------------|--------------------------|----------------------|--------------|
|                  | Cisco Merali SSIDs                                                                            |                          | Import/Configure 550 |              |
|                  | SSID Configuration<br>Via have added any Cace Merial SDDs yet<br>Select before to get started |                          |                      |              |
|                  | Cisco Aironet SSIDs                                                                           |                          |                      |              |
|                  | Guest                                                                                         | LAB-DNAS                 |                      |              |
|                  | Delete Configure Menually                                                                     | Delete Configure Manualy |                      |              |

在显示的弹出窗口中,向下滚动第3部分(RADIUS),第7步为您提供IP/端口和用于RADIUS身份验证 的共享密钥。记帐是可选的,在步骤12中介绍。

| Ú  | in the New page that appears, enter the details of the fadius server for addiction, such as server in address, port humber, and server key, server the Server status as Enduced, and the Approx.   |  |  |  |  |
|----|----------------------------------------------------------------------------------------------------|--|--|--|--|
|    | Host: 52.51.31.103,34.241.1.84                                                                                                    |  |  |  |  |
|    | Port: 1812                                                                                                    |  |  |  |  |
|    | Secret Key: emeab1299E2PqvUK                                                                                                    |  |  |  |  |
| 8  | Choose Radius > Accounting.                                                                                                    |  |  |  |  |
|    | The Radius Accounting Servers page appears.                                                                                                    |  |  |  |  |
| 9  | From the Acct Called Station ID Type, choose AP MAC Address:SSID.                                                                                                    |  |  |  |  |
| 10 | From the MAC Delimiter drop-down list, choose Hyphen.                                                                                                    |  |  |  |  |
| 11 | Click New.                                                                                                    |  |  |  |  |
| 12 | In the New page that appears, enter the details of the radius server for accounting, such as server IP address, port number, and secret key, select the Server Status as Enabled, and click Apply. |  |  |  |  |
|    | Host: 52.51.31.103,34.241.1.84                                                                                                    |  |  |  |  |
|    | Port: 1813                                                                                                    |  |  |  |  |
|    | Secret Key: emeab1299E2PqvUK                                                                                                    |  |  |  |  |
|    |                                                                                                    |  |  |  |  |

# 验证

要确认连接到SSID的客户端的状态,请导航到**Monitoring > Clients**,单击设备的MAC地址并查找 Policy Manager State:

| ent                       |                |                      |                   |                 | × |
|---------------------------|----------------|----------------------|-------------------|-----------------|---|
| 360 View General          | QOS Statistics | ATF Statistics       | Mobility History  | Call Statistics |   |
| Client Properties AP      | Properties Se  | curity Information   | Client Statistics | QOS Properties  |   |
| Wireless LAN Id           |                | 1                    | _                 |                 |   |
| WLAN Profile Name         |                | 9800-DNASpaces1      |                   |                 |   |
| Wireless LAN Network Name | (SSID)         | 9800-DNASpaces1      |                   |                 |   |
| BSSID                     |                | 10b3.d694.00ef       | -                 |                 |   |
| Uptime(sec)               |                | 64 seconds           |                   |                 |   |
| Session Timeout           |                | 1800 sec (Remainin   | g time: 1762 sec) |                 |   |
| Session Warning Time      |                | Timer not running    |                   |                 |   |
| Client Active State       |                | Active               |                   |                 |   |
| Power Save mode           |                | OFF                  |                   |                 |   |
| Current TxRateSet         |                | m2 ss1               |                   |                 |   |
| Supported Rates           |                | 9.0,18.0,36.0,48.0,5 | 54.0              |                 |   |
| Join Time Of Client       |                | 03/11/2020 17:47:2   | 25 Central        |                 |   |
| Policy Manager State      |                | Run                  |                   |                 |   |

故障排除

# 常见问题

1.如果控制器上的虚拟接口未配置IP地址,客户端将被重定向到内部门户,而不是在参数映射中配 置的重定向门户。

2.如果客户端在重定向到DNA空间上的门户时收到*503*错误,请确保在DNA空间上的**位置层次结构** 中配置控制器。

### 永远在线跟踪

WLC 9800 提供无间断跟踪功能。这可确保持续记录所有客户端连接相关的错误、警告和通知级别 消息,并且您可以在发生事故或故障情况后查看其日志。

**注**:根据生成的日志量,您可以将时间从几个小时缩短到几天。

要查看9800 WLC默认收集的跟踪,可以通过SSH/Telnet连接到9800 WLC并执行这些步骤(确保您 将会话记录到文本文件)。

步骤1:检查控制器当前时间,以便您可以在问题发生之前的时间跟踪日志。

# show clock

第二步:根据系统配置的指示,从控制器缓冲区或外部系统日志收集系统日志。这样可以快速查看 系统运行状况和错误(如果有)。

# show logging

第三步:验证是否启用了任何调试条件。

# show debugging Cisco IOS-XE Conditional Debug Configs:

Conditional Debug Global State: Stop

Cisco IOS-XE Packet Tracing Configs:

Packet Infra debugs:

Ip Address

or

Port

**注**:如果看到列出了任何条件,则意味着遇到启用条件(MAC地址、IP地址等)的所有进程 的跟踪将记录到调试级别。这会增加日志量。因此,建议在非主动调试时清除所有条件

第四步:如果测试的mac地址未作为步骤3中的条件列出,请收集特定mac地址的始终在线通知级别 跟踪。

# show logging profile wireless filter { mac | ip } { <aaaa.bbbb.cccc> | <a.b.c.d> } to-file
always-on-<FILENAME.txt>

#### 您可以显示会话内容,也可以将文件复制到外部 TFTP 服务器。

# more bootflash:always-on-<FILENAME.txt>

# copy bootflash:always-on-<FILENAME.txt> tftp://a.b.c.d/path/always-on-<FILENAME.txt>

#### 条件调试和无线电主动跟踪

如果永远在线(always-on)跟踪不能为您提供足够的信息来确定所调查问题的触发器,则可以启用条件调试并捕获无线活动(RA)跟踪,该跟踪为与指定条件(本例中为客户端MAC地址)交互的所有进 程提供调试级别跟踪。要启用条件调试,请执行以下步骤。

步骤1:确保未启用调试条件。

# clear platform condition all 第二步:为要监控的无线客户端MAC地址启用调试条件。

这些命令用于开始监控所提供的 MAC 地址,持续 30 分钟(1800 秒)。您可以选择延长监控时间 ,最多监控 2085978494 秒。

# debug wireless mac <aaaa.bbbb.cccc> {monitor-time <seconds>}

注:要一次监控多个客户端,请对每个mac地址运行debug wireless mac <aaaa.bbbb.cccc>命 令。

**注意**:您不会在终端会话上看到客户端活动的输出,因为所有内容都在内部缓冲,供以后查看 。

第三步:重现要监控的问题或行为。

'第四步:如果在默认或配置的监控器时间开启之前重现问题,则停止调试。

# no debug wireless mac <aaaa.bbbb.cccc> 监控时间结束或无线网络调试停止后,9800 WLC 会生成一个本地文件,其名称为:

ra\_trace\_MAC\_aaaabbbbcccc\_HHMMSS.XXX\_timezone\_DayWeek\_Month\_Day\_year.log

第五步: 收集 MAC 地址活动的文件。 您可以将 ra trace.log 复制到外部服务器,也可以直接在 屏幕上显示输出。

检查RA跟踪文件的名称

# dir bootflash: | inc ra\_trace 将文件复制到外部服务器:

# copy bootflash:ra\_trace\_MAC\_aaaabbbbbcccc\_HHMMSS.XXX\_timezone\_DayWeek\_Month\_Day\_year.log
tftp://a.b.c.d/ra-FILENAME.txt
显示内容:

# more bootflash:ra\_trace\_MAC\_aaaabbbbcccc\_HHMMSS.XXX\_timezone\_DayWeek\_Month\_Day\_year.log 第六步:如果根本原因仍不明显,请收集内部日志,这些日志是调试级别日志的更详细视图。您无 需再次调试客户端,因为我们只需进一步详细查看已收集并内部存储的调试日志。 # show logging profile wireless internal filter { mac | ip } { <aaaa.bbbb.cccc> | <a.b.c.d> }
to-file ra-internal-<FILENAME>.txt

**注意**:此命令输出返回所有进程的所有日志记录级别的跟踪,而且数量相当大。在解析跟踪信 息时如需帮助,请联系 Cisco TAC。

您可以将 ra-internal-FILENAME.txt 复制到外部服务器,也可以直接在屏幕上显示输出。

#### 将文件复制到外部服务器:

# copy bootflash:ra-internal-<FILENAME>.txt tftp://a.b.c.d/ra-internal-<FILENAME>.txt 显示内容:

# more bootflash:ra-internal-<FILENAME>.txt 步骤 7.删除调试条件。

# clear platform condition all

注意:请确保在故障排除会话后始终删除调试条件。

### 成功尝试的示例

这是RA\_trace的输出,表示在连接到没有RADIUS服务器的SSID时,在关联/身份验证过程中成功尝 试识别每个阶段。

802.11关联/身份验证:

```
Association received. BSSID 10b3.d694.00ee, WLAN 9800DNASpaces, Slot 1 AP 10b3.d694.00e0,
2802AP-9800L
Received Dotl1 association request. Processing started,SSID: 9800DNASpaces1, Policy profile:
DNASpaces-PP, AP Name: 2802AP-9800L, Ap Mac Address: 10b3.d694.00e0 BSSID MAC0000.0000.0000 wlan
ID: 1RSSI: 0, SNR: 32
Client state transition: S_CO_INIT -> S_CO_ASSOCIATING
dot11 send association response. Sending association response with resp_status_code: 0
dot11 send association response. Sending assoc response of length: 144 with resp_status_code: 0,
DOT11_STATUS: DOT11_STATUS_SUCCESS
Association success. AID 1, Roaming = False, WGB = False, 11r = False, 11w = False
DOT11 state transition: S_DOT11_INIT -> S_DOT11_ASSOCIATED
Station Dot11 association is successful
IP学习过程:
```

IP-learn state transition: S\_IPLEARN\_INIT -> S\_IPLEARN\_IN\_PROGRESS Client IP learn successful. Method: ARP IP: 10.10.30.42 IP-learn state transition: S\_IPLEARN\_IN\_PROGRESS -> S\_IPLEARN\_COMPLETE Received ip learn response. method: IPLEARN\_METHOD\_AR 第3层身份验证: Triggered L3 authentication. status = 0x0, Success Client state transition: S\_CO\_IP\_LEARN\_IN\_PROGRESS -> S\_CO\_L3\_AUTH\_IN\_PROGRESS L3 Authentication initiated. LWA Client auth-interface state transition: S\_AUTHIF\_L2\_WEBAUTH\_DONE -> S\_AUTHIF\_WEBAUTH\_PENDING

Client auth-interface state transition: S\_AUTHIF\_L2\_WEBAUTH\_DONE -> S\_AUTHIF\_WEBAUTH\_PENDING [webauth-httpd] [17798]: (info): capwap\_90000005[34e1.2d23.a668][10.10.30.42]GET rcvd when in INIT state [webauth-httpd] [17798]: (info): capwap\_90000005[34e1.2d23.a668][10.10.30.42]HTTP GET request [webauth-httpd] [17798]: (info): capwap\_90000005[34e1.2d23.a668][10.10.30.42]Parse GET, src [10.10.30.42] dst [13.107.4.52] url [http://www.msftconnecttest.com/connecttest.txt] [webauth-httpd] [17798]: (info): capwap\_90000005[34e1.2d23.a668][10.10.30.42]Retrieved useragent = Microsoft NCSI [webauth-httpd] [17798]: (info): capwap\_90000005[34e1.2d23.a668][10.10.30.42]GET rcvd when in LOGIN state [webauth-httpd] [17798]: (info): capwap\_90000005[34e1.2d23.a668][10.10.30.42]HTTP GET request [webauth-httpd] [17798]: (info): capwap\_90000005[34e1.2d23.a668][10.10.30.42]Parse GET, src [10.10.30.42] dst [151.101.24.81] url [http://www.bbc.com/] [webauth-httpd] [17798]: (info): capwap\_9000005[34e1.2d23.a668][10.10.30.42]Retrieved useragent = Mozilla/5.0 (Windows NT 10.0; WOW64; Trident/7.0; rv:11.0) like Gecko [webauth-httpd] [17798]: (info): capwap\_90000005[34e1.2d23.a668][10.10.30.42]POST rcvd when in LOGIN state

#### 第3层身份验证成功,将客户端移至RUN状态:

[34e1.2d23.a668:capwap\_90000005] Received User-Name 34E1.2D23.A668 for client 34e1.2d23.a668 L3 Authentication Successful. ACL:[] Client auth-interface state transition: S\_AUTHIF\_WEBAUTH\_PENDING -> S\_AUTHIF\_WEBAUTH\_DONE %CLIENT\_ORCH\_LOG-6-CLIENT\_ADDED\_TO\_RUN\_STATE: Username entry (34E1.2D23.A668) joined with ssid (9800DNASpaces) for device with MAC: 34e1.2d23.a668 Managed client RUN state notification: 34e1.2d23.a668 Client state transition: S\_CO\_L3\_AUTH\_IN\_PROGRESS -> S\_CO\_RU

### 关于此翻译

思科采用人工翻译与机器翻译相结合的方式将此文档翻译成不同语言,希望全球的用户都能通过各 自的语言得到支持性的内容。

请注意:即使是最好的机器翻译,其准确度也不及专业翻译人员的水平。

Cisco Systems, Inc. 对于翻译的准确性不承担任何责任,并建议您总是参考英文原始文档(已提供 链接)。